# **单位网厅业务培训**

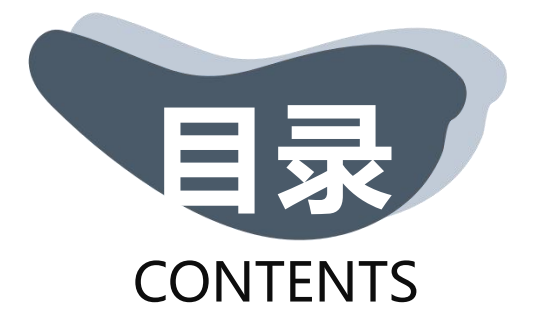

#### 01 • 参保登记

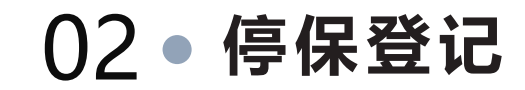

#### 03 • 信息变更

04 • 查询打印

## **PART 01**

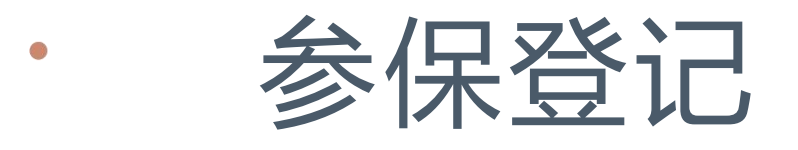

用人单位为新入职人员办理参保登记手续

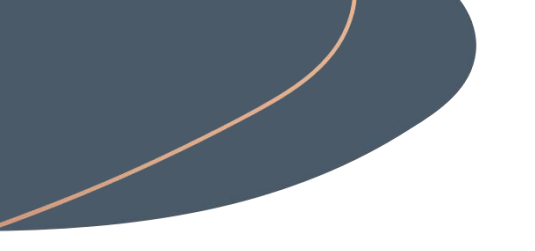

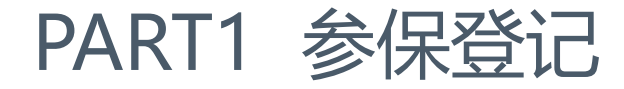

## 不 操作模块 网上经办——参保人员增员申报(补收) 因上经办——批量增员申报(补收)

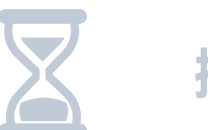

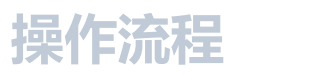

见流程演示

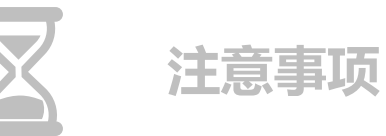

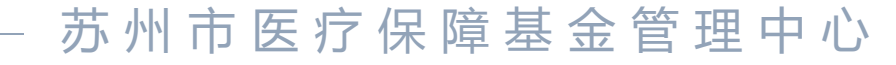

#### PART1 参保登记

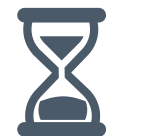

注意事项 1. 本次参保时间:

(1)本次参保时间请如实填写,不可提前申报。
以2022年9月申报期(8.11-9.6)为例:8.11日起,可选择人
员参保时间为2022年9月;8.1-8.6日时,选择参保时间为9月会报错
(2)将根据本次参保时间自动进行补缴核定,补缴时间最长不超过
当前时间的6个月。

(3)申报工资为<mark>月申报工资</mark>,从申报当月启用,匹配当年度基数上 下限。

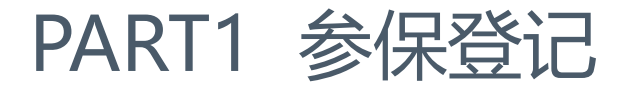

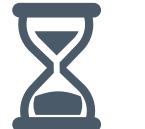

注意事项

2. 参保险种:

#### (1) 参保险种默认强制勾选如下六个险种,具体缴费比例如下:

| 参保险种     | 缴费比例                               |
|----------|------------------------------------|
| 职工基本医疗保险 | 共8%,其中单位缴费比例为6%,个人缴费比              |
|          | 例为2%                               |
| 大额医疗费用补助 | 共5元,其中个人缴纳5元                       |
| 地方补充医疗保险 | 共1%,其中单位缴费比例为1%                    |
| 生育保险     | 共0.8%,其中单位缴费比例为0.8%                |
| 长期护理保险   | 个人暂免缴费,单位不需要缴费                     |
| 职工大病医疗保险 | 单位不缴费,全部由基金划转和财政补贴,<br>其中个人账户划转30元 |

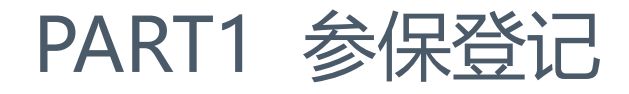

#### 注意事项 2. 参保险种:

- (1) 参保险种默认强制勾选如下六个险种。
- (2) 机关事业单位需结合实际自行选择是否勾选公务员医疗保险。 若不勾选公务员医疗保险,该人员类型为职工在职; 若勾选公务员医疗保险,该人员类型为公务员在职。 2022年9月起,医保个账追加业务通过参保公务员险种操作。

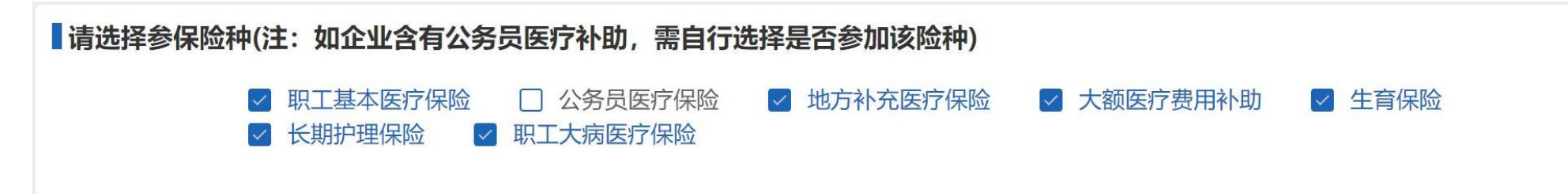

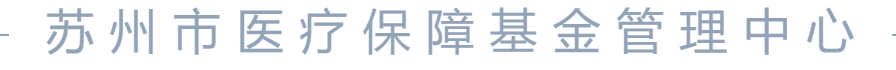

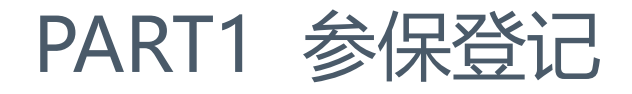

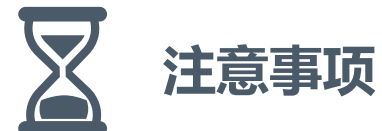

**顷 3. 批量模式:** 

(1) 文件上传:只要处理进度中有数据记录和创建时间,可离开该 界面、可断网。

(2) 失败数据请及时导出,数据记录仅保存24h。

(3)每次进行批量操作的人员,需确认为同一参保险种、同一参保 时间,如补缴月数不同,可通过分批批量操作实现。

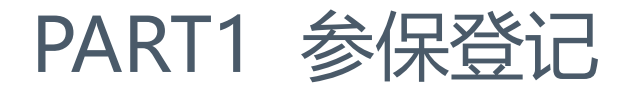

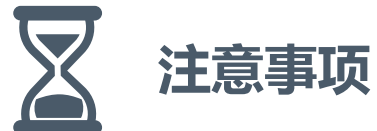

- 瓦 4. 数据查询:
  - (1)参保成功后数据可在【已审核查询——参保人员增员申报】中 查询
    - (2) 补缴成功后可在【已审核查询——职工补缴核定】中查询。

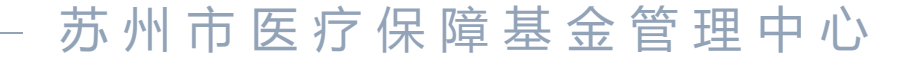

#### PART1 参保登记

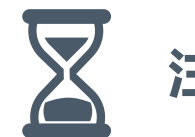

- 注意事项 5. 常见提示信息:
  - (1) 【参保成功, 补缴成功。后续请到"已审核数据查询"中查询
  - 信息】: 至少一个月的补缴成功
    - (2) 【参保成功,但补缴失败,没有查询到可以补收的时间段!】
    - (3) 【处理失败!当月结算期之前,参保日期不可选择为下个月!】
  - (4) 【该人员存在多条基础信息,请到柜台做人员合并】
  - (5) 【处理失败! 女性50周岁不允许网办参保, 请去统筹区医保局 办理】 【处理失败! 男性60周岁不允许网办参保, 请去统筹区医保局 办理】

#### PART1 参保登记

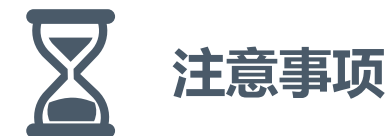

- **顷 5. 常见提示信息**:
  - (6) 【处理失败!该人员存在灵活就业参保。请先办理停保!】: 个 人网厅江苏医保云APP在线办理中断或至经办机构办理。

  - 下存在正常参保的险种,不允许新增!】
  - (8) 【处理失败!处理失败! 该人员曾经做过转移,且在新单位下正 常参保!】:该人员同时参加当年度居民医保和职工医保,需分别进 行暂停,再重新参保。

## **PART 02**

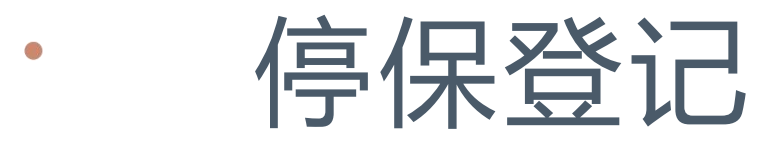

• 用人单位为退工人员办理停保登记手续

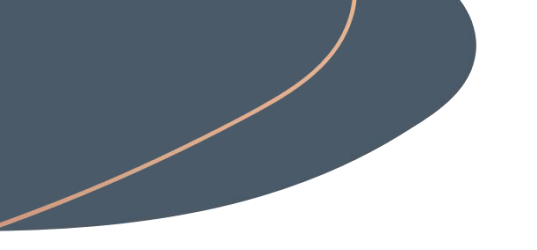

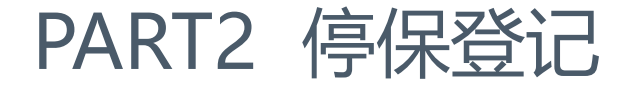

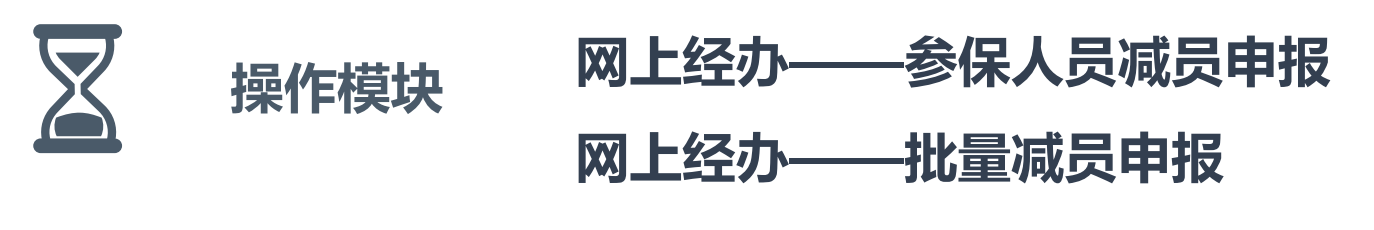

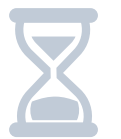

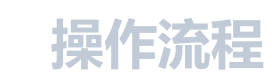

见流程演示

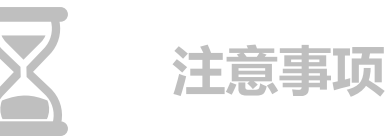

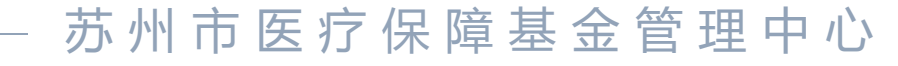

#### PART2 停保登记

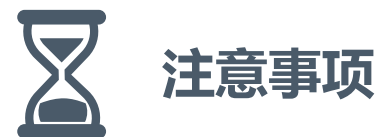

项 1. 变更时间:默认填写为操作时间即可。

2. 停保操作仅对人员当前参保状态进行更改。
如该人员9.20(十月申报期)操作了参保,参保时间为9月,9.21
操作了中断,10月无缴费记录,9月会有补缴记录。
(补缴删除模块将于九月中下旬上线)

数据查询:中断成功数据可在【已审核查询——参保人员减员申报】
 中查询。

#### PART2 停保登记

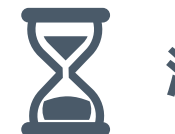

注意事项 1. 常见提示信息:

- (1) 【职工未在本单位下正常参保,无法办理!】
- (2) 【未获取到人员基础信息,无法办理!】
- (3) 【减员时间范围是:上月末或本月末!】
- (4) 【该人员存在多条基础信息,请到柜台做人员合并】
- (5) 【处理失败!退休人员不允许停保。】

## **PART 03**

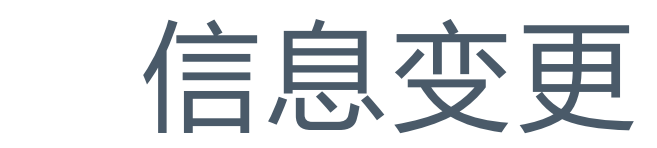

• 缴费基数变更

- 单位基本信息变更
- 人员基本信息变更

#### PART3.1 缴费基数变更

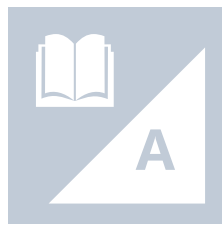

#### 操作模块:网上经办——批量缴费申报 工资年度申报模块,仅在年度申报时期开放相应模块功能

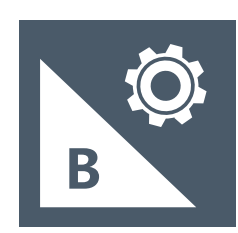

#### 操作流程:见流程演示

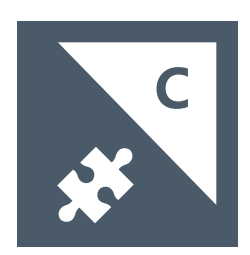

查询数据:提交成功后可在【已审核数据查询——缴费申报与变更】中查询

#### PART3.2 单位信息维护

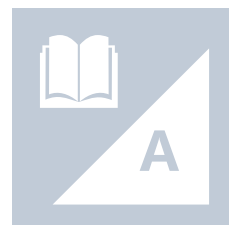

#### 操作模块:网上经办——单位信息维护

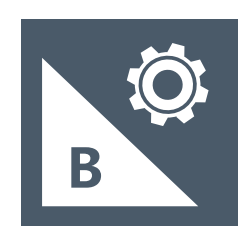

#### 操作流程:进入模块后修改内容

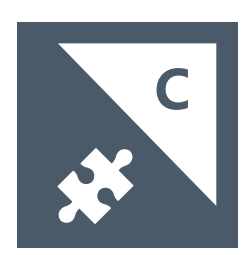

#### 查询数据:提交成功后可在【已审核数据查询——单位信息维护】中查询

#### PART3.3 参保人员信息维护

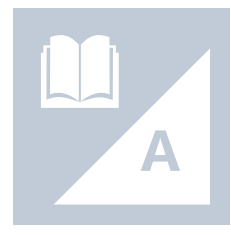

#### 操作模块:网上经办——参保人员信息维护

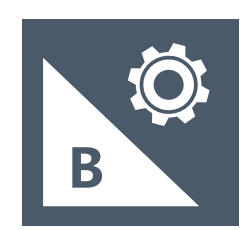

#### 操作流程:进入模块后修改内容

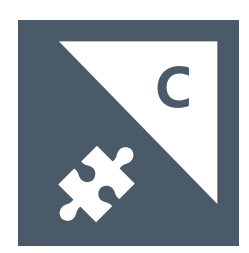

#### 查询数据:提交成功后可在【已审核数据查询——参保人员信息维护】中查询

## PART 04

- 查询打印
- 业务查询
- 报表打印
- 申报信息查询

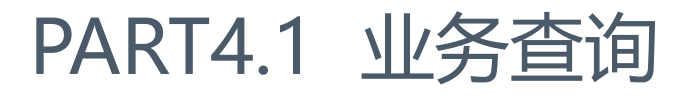

(1) 单位缴费明细查询

可查询某一费款所属期、某一险种的缴费信息汇总数据。 (费款所属期只能选择同一月)

(2) 单位参保人员信息查询

可查询本单位下某一正常参保人员的基础信息和参保信息。

(3) 单位信息查询

可查询本单位的相关信息。

(4) 单位花名册查询

可查询本单位下所有人员及其缴费工资,并导出。

#### PART4.1 业务查询

#### (5) 离退休人员查询

#### 可查询本单位下离退休人员信息。

| ■离退休人员查询 |             |         |            |                 |      |     |   |  |  |  |  |  |  |
|----------|-------------|---------|------------|-----------------|------|-----|---|--|--|--|--|--|--|
| 证        | 件号码 请输入     |         | 生存状态: 请选持  | 生存状态: 请选择生存状态 ~ |      |     |   |  |  |  |  |  |  |
|          |             |         |            | 重置。    查询       |      |     |   |  |  |  |  |  |  |
| 离退休      | 人员信息列表      |         |            |                 |      |     |   |  |  |  |  |  |  |
| 序号       | 证件号码        | 姓名      | 退休年月       | 参加工作时间          | 联系电话 | 居住地 | 生 |  |  |  |  |  |  |
| 1        | 3205******* |         | 2010-03-01 | 1989-05-01      | -    | -   |   |  |  |  |  |  |  |
| 2        | 3205******* | - 121 - | 2005-12-01 | 1994-03-01      | -    | -   |   |  |  |  |  |  |  |
| 3        | 3205******* |         | 2002-08-01 | 1965-08-01      | Ξ.   | -   |   |  |  |  |  |  |  |
| 4        | 3205******* |         | 2002-12-01 | 1900-01-01      | -    | -   |   |  |  |  |  |  |  |

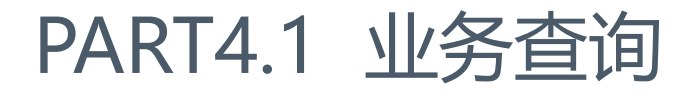

#### (6) 职工退休到龄查询

可查询某一时间段内退休到龄的在职职工。 (按照男职工60岁、女职工50岁计算)

(7) 职工缴费明细导出

可导出本单位下某费款所属期所有人员、某一/所有险种的缴费明细。

|   | 数据 | 导出详情         |           |      |         |        |      |      |           | ×                |
|---|----|--------------|-----------|------|---------|--------|------|------|-----------|------------------|
| 香 |    | 功能名称         | 创建时间      | 数据总量 | 已处理数据   | 是否出现错误 | 错误详情 | 是否完成 | 完成时间      | 操作功能             |
|   | 1  | 职工缴费明细<br>导出 | 2022-09-0 | 5921 | 5921 (已 | 否      |      | 是    | 2022-09-0 | 刷新<br>导出模板<br>删除 |

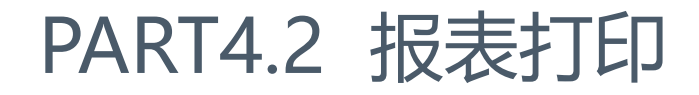

(1) 单位缴费查询打印

可查询并下载打印某一费款所属期、某一险种的缴费信息汇总数据。 (费款所属期只能选择同一月)

| (初)       中位缴费基数       单位实缴金额       对应费款       个人缴费比       个人缴费       公额       划入个人账       缴费类型       缴费人数       职工工资总额       滞纳金         0000       13190303.       0.00       202208       0.0000       13190303       7400.00       0       正常应缴       1480       13190303       0         13190303.00       0       0       13190303       0       0       0       1190303       0       0       0       0       0       0       0       0       0       0       0       0       0       0       0       0       0       0       0       0       0       0       0       0       0       0       0       0       0       0       0       0       0       0       0       0       0       0       0       0       0       0       0       0       0       0       0       0       0       0       0       0       0       0       0       0       0       0       0       0       0       0       0       0       0       0       0       0       0       0       0       0       0       0       0       0       0       0 | 位 | 名称:            |                |                 |                          | 应费款所属期 | 起: 20220    | 8                   | 112.405                |            | 应费款所属其       | 期止: 20220 | 3    |          |     |   |
|----------------------------------------------------------------------------------------------------|---|----------------|----------------|-----------------|--------------------------|--------|-------------|---------------------|------------------------|------------|--------------|-----------|------|----------|-----|---|
| 0000         13190303.         0.00         202208         0.0000         13190303<br>.00         7400.00         0         正常应缴         1480         13190303         0           13190303.00                                                                                                    |   | 单位编号           | 险种             | 单位缴费比例或<br>定额标准 | 单位缴费基数<br>总额             | 单位实缴金额 | 对应费款<br>所属期 | 个人缴费比<br>例或定额标<br>准 | 个人缴费<br>基数总额           | 个人实缴<br>金额 | 划入个人账<br>户金额 | 缴费类型      | 缴费人数 | 职工工资总额   | 滞纳金 |   |
| 13190303.00                                                                                                    | 1 | 320599000      | 大额医疗费用补助       | 0.0000          | 13190303.                | 0.00   | 202208      | 0.0000              | 13190303               | 7400.00    | 0            | 正常应缴      | 1480 | 13190303 |     | 0 |
| .00                                                                                                    |   | 合              | <del>।</del> ; |                 | 13190303.00              |        |             |                     | 13190303               |            |              |           | 6    |          |     |   |
| .00                                                                                                    | 1 | 320599000<br>合 | 入视医疗 贫用杯助      | 0.0000          | 13190303.<br>13190303.00 | 0.00   | 202208      | 0.0000              | .00<br>13190303<br>.00 | 7400.00    | 0            | 正吊应瀛      | 1480 | 13130303 |     |   |
|                                                                                                    |   |                |                |                 |                          |        |             |                     |                        |            |              |           |      |          |     |   |
|                                                                                                    |   |                |                |                 |                          |        |             |                     |                        |            |              |           |      |          |     |   |

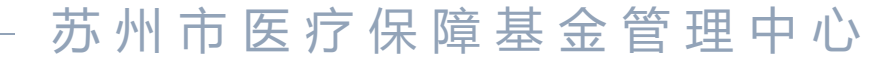

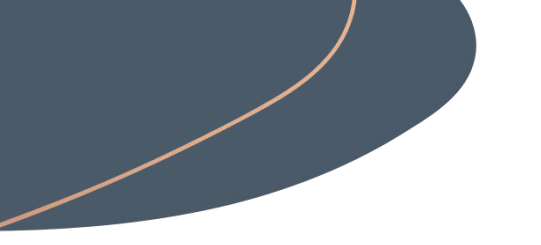

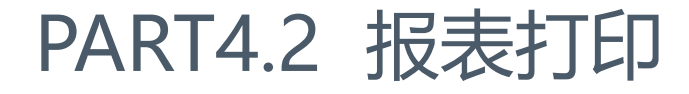

(2) 单位参保证明打印可查询并打印单位参保信息。

#### 单位参保证明表

| 单位编号             | 32059900000<br>000117 | 单位         | 名称  |       |     | Į |            |     |     |     |    |  |  |
|------------------|-----------------------|------------|-----|-------|-----|---|------------|-----|-----|-----|----|--|--|
| 单位类型             |                       | 差额拨款事业单位   |     |       |     |   |            |     |     |     |    |  |  |
| 统一信              | 調代码                   | 121000004  |     |       |     |   |            |     |     |     |    |  |  |
|                  | 姓名                    |            |     |       |     |   | 联          | 系电话 | 188 | 99  |    |  |  |
| 参保甲位法人           | 证件号码                  |            |     | 320   |     |   | )5111 103X |     |     |     |    |  |  |
| 单位               |                       |            |     |       | 1   |   |            |     |     |     |    |  |  |
| 开                | 白名                    |            |     |       | 苏州  | ł |            |     |     |     |    |  |  |
| 银行               | 1102021               |            |     |       |     |   | 39         |     |     |     |    |  |  |
|                  | 各                     | 险          | 种   | 参     | 保   | 情 | 况          | ļ.  |     |     |    |  |  |
| 险种类型             | 参保状态                  |            | 20  | 保日    | 期   |   |            |     | 医疗保 | 险经办 | 肌构 |  |  |
| 一至六级残疾<br>军人医疗保险 | 参保缴费                  | 2022-09-03 |     |       |     |   |            |     |     |     |    |  |  |
| 职工基本医疗<br>保险     | 参保缴费                  | 2001-12-01 |     |       |     |   |            |     |     |     |    |  |  |
| 公务员医疗保<br>险      | 参保缴费                  | 2001-12-01 |     |       |     |   |            |     |     |     |    |  |  |
| 长期照护保险           | 参保缴费                  | 2001-12-01 |     |       |     |   |            |     |     |     |    |  |  |
| 职工大病医疗<br>保险     | 参保缴费                  | 2001-12-01 |     |       |     |   |            |     |     |     |    |  |  |
| 大额医疗费用<br>补助     | 参保缴费                  | 2001-12-01 |     |       |     |   |            |     |     |     |    |  |  |
| 地方补充医疗<br>保险     | 参保缴费                  |            | 200 | 01-12 | -01 |   |            |     |     |     |    |  |  |
| 生育保险             | 参保缴费                  |            | 199 | 97-07 | -01 |   |            |     |     |     |    |  |  |
| 离休人员医疗<br>保障     | 参保缴费                  |            | 200 | 01-12 | -01 |   |            |     |     |     |    |  |  |

经办人: 省单位网厅

制表日期: 2022-09-05

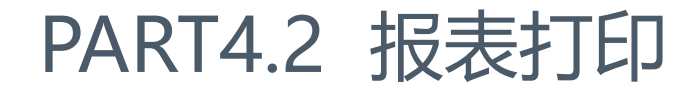

(3) 缴费通知单查询打印

可按费款所属期查询并打印本单位结算征集数据

| 单位编号:   | 320599000000 | 00000 |           |            |          | 费用所属期: | 202208 |            |
|---------|--------------|-------|-----------|------------|----------|--------|--------|------------|
| 单位名称:   | 苏州ン          | 医院    |           |            |          | 通知单据号: | 104035 | 2208       |
| 序号      | 险种类型         | 缴费类型  | 个人缴费金额    | 单位缴费金额     | 利息       | 滞纳金    | 其他缴费金额 | 金额         |
| 1       | 大额医疗费用补<br>助 | 正常应缴  | 7400.0    | 0.0        | 0.0      | 0.0    | 0.0    | 7400.0     |
| 2       | 生育保险         | 正常应缴  | 0.0       | 105521.65  | 0.0      | 0.0    | 0.0    | 105521.65  |
| 3       | 职工基本医疗保<br>险 | 正常应缴  | 263806.06 | 791418.18  | 0.0      | 0.0    | 0.0    | 1055224.24 |
| 4       | 地方补充医疗保<br>险 | 正常应缴  | 0.0       | 131903.03  | 0.0      | 0.0    | 0.0    | 131903.03  |
| 小计:     |              |       | 271206.06 | 1028842.86 | 0.0      | 0.0    | 0.0    | 1300048.92 |
| 核定征集总额: | 1300048.92   | 核定征集总 | 额(大写):    | 壹佰叁拍       | 合万零肆拾捌圆珥 | 久角贰分   | 制表日期:  | 2022-09-05 |

#### 征集缴费通知单

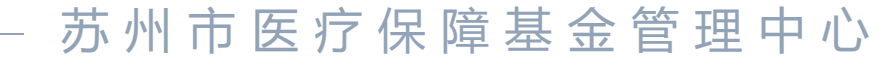

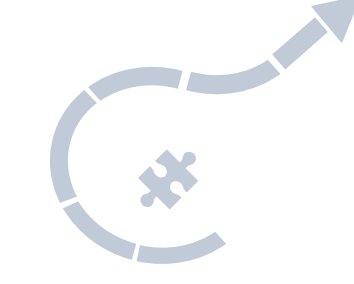

#### PART4.3 申报信息查询

(1) 待审核数据查询

可查询某一段时间内、某一业务类型待审核的人员操作信息。 (目前无需审核的业务)

(2) 已审核数据查询

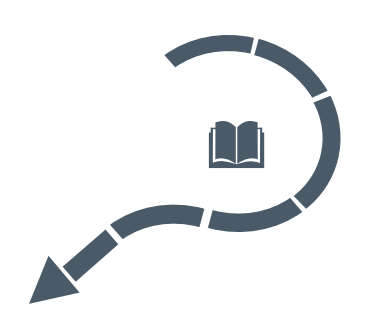

可查询并导出某一段时间内、某一业务类型的人员操作信息。 (筛选业务类型为增员/减员时,可以统一某一申报期内所有的人员增 减变化)

#### 新老系统对比

 1. 补缴删除(正在加紧开发,预计九月中下旬上线)
 2. 目前补缴均通过参保模块实现, 如有单独补缴请至柜面办理
 3. 零星基数调整(正在完善中)
 4. 无回退功能(请通过反向操作实现)

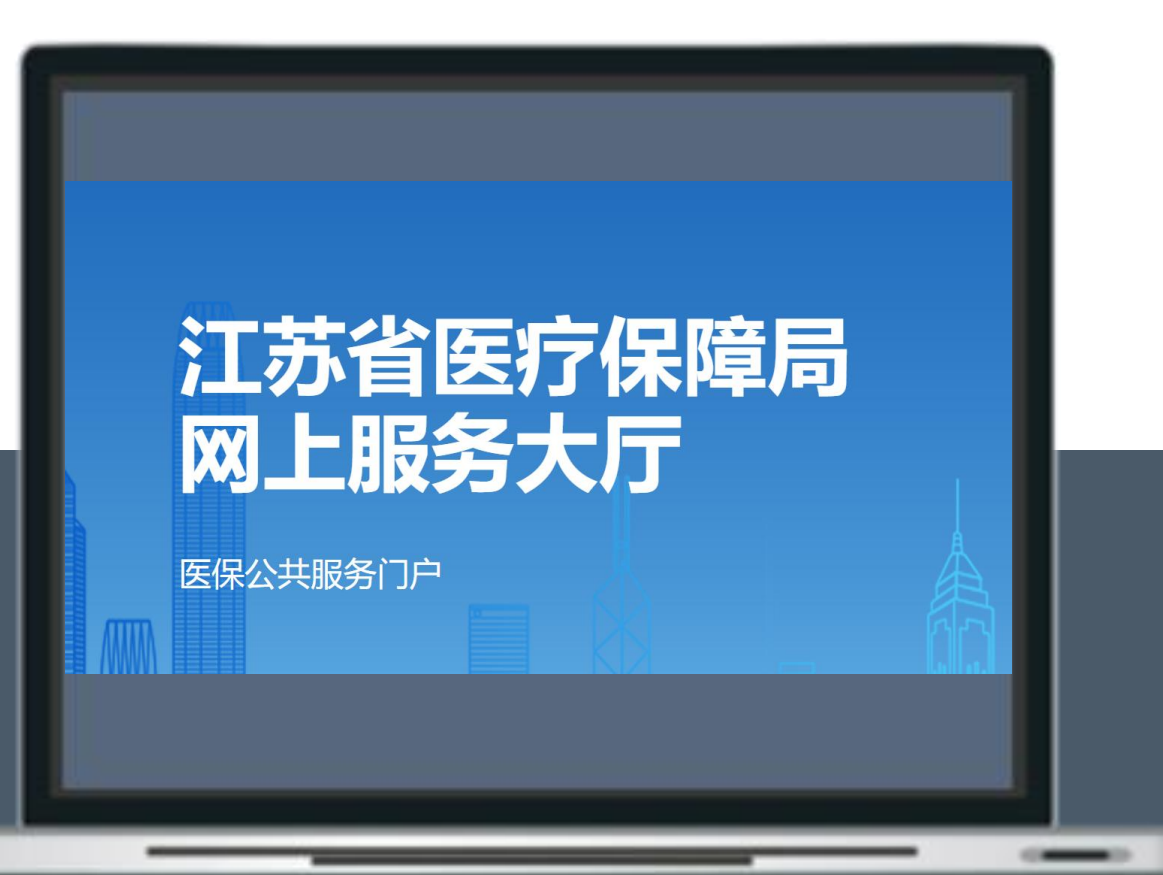

## 感谢您的耐心观看